## Verkstadssystemet Andersson Classic

Nyinstallation - Server

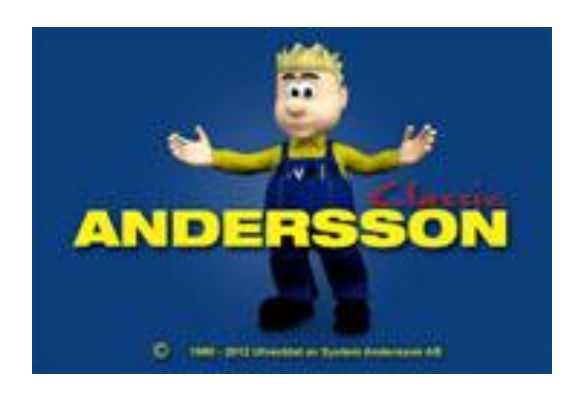

# Innehåll

| Servern                             | 3  |
|-------------------------------------|----|
| Förberedelser                       | 3  |
| Installera Pervasive (Server)       | 3  |
| Skapa ODBC-koppling (server)        | 10 |
| Visma-koppling                      | 13 |
| Klienterna                          | 13 |
| Peka om till databasen              | 13 |
| Ändra ODBC-kopplingen på klienterna | 15 |

## Servern

### Förberedelser

Verkstadssystemet Andersson jobbar mot en databas vilken för det allra mesta ligger på servern och måste således flyttas över till den nya servern. Var databasen ligger kan ni se i QwickMPS under Arkiv -> Inställningar, fliken Grundinställningar och Sökväg till datamapp. Hela den mappen är vad som utgör databasen.

## **Installera Pervasive (Server)**

- Programvaran, Pervasive Server, kan du ladda ner från <u>http://www.systemandersson.se/#!andersson-programnedladdning/cazv</u> lösenord: classic.
- 2. För att installera Pervasive Server, börja med att stoppa i cd-skivan alternativt packa upp den komprimerade filen till en lämplig plats.

Gå in på skivan/den uppackade mappen och dubbelklicka på "Setup". Har du Windows Server 2008, Windows Vista eller Windows 7 som operativsystem, högerklicka på "Setup" och välj "Run as Administrator" (se bild 2)

| 🍠 💬 🛡 👅 « In                                                                                                    | nstallatio                                                                                                    | on 🕨 Perv                                                                                                    | asive 🕨 Prog                                                                                                    | gram 🕨 Pvsw 8.7 9                                                                                                    | erver 🕨                                                                                                    | <b>▼ </b> ∮ <del>1</del>                                                                                                    | Search        |                    | م                                                                                                    |
|----------------------------------------------------------------------------------------------------|----------------------------------------------------------------------------------------------------|----------------------------------------------------------------------------------------------------|----------------------------------------------------------------------------------------------------|----------------------------------------------------------------------------------------------------|----------------------------------------------------------------------------------------------------|----------------------------------------------------------------------------------------------------|---------------|--------------------|----------------------------------------------------------------------------------------------------|
| 🎍 Organize 👻 📗                                                                                                    | Views                                                                                                    | - 🔤                                                                                                    | Open                                                                                                    |                                                                                                    |                                                                                                    |                                                                                                    |               | _                  | 0                                                                                                    |
| Favorite Links                                                                                                    | Nam                                                                                                    | e î                                                                                                    |                                                                                                    | Date modified                                                                                                    | Туре                                                                                                    | Siz                                                                                                    | e             |                    |                                                                                                    |
| Documents                                                                                                    | la 🗌                                                                                                    | ayout.bin                                                                                                    |                                                                                                    | 2005-08-10 12:00                                                                                                    | BIN File                                                                                                    |                                                                                                    | 1 KB          |                    |                                                                                                    |
| Pictures                                                                                                    | [] n                                                                                                    | nail                                                                                                    | ſ                                                                                                    | Type: BIN File                                                                                                    | cum                                                                                                    | nent                                                                                                    | 4 KB          |                    |                                                                                                    |
| Music                                                                                                    | 0                                                                                                    | s.dat                                                                                                    |                                                                                                    | Size: 873 bytes                                                                                                    |                                                                                                    |                                                                                                    | 1 KB          |                    |                                                                                                    |
| More N                                                                                                    | P                                                                                                    | ervasive 8 3                                                                                                    | Server 10 a [                                                                                                    | Date modified: 200                                                                                                    | 15-08-10 12:00 mer                                                                                                    | nt                                                                                                    | 1 KB          |                    |                                                                                                    |
| WORE #                                                                                                    | P                                                                                                    | slicens                                                                                                    |                                                                                                    | 2005-02-11 15:37                                                                                                    | Text Documer                                                                                                    | nt<br>-+ D                                                                                                    | 15 KB         |                    |                                                                                                    |
| Folders 💙                                                                                                    | P<br>P                                                                                                    | isqini<br>itkretun                                                                                                    |                                                                                                    | 2005-01-51 10:08                                                                                                    | Configuration                                                                                                    | Satt                                                                                                    | 2 ND<br>60 KB |                    |                                                                                                    |
| ertEnroll ^                                                                                                    | ∏ ≊ P                                                                                                    | winst                                                                                                    |                                                                                                    | 2008-08-29 14:31                                                                                                    | Text Documer                                                                                                    | nt                                                                                                    | 1 KB          |                    |                                                                                                    |
| changeOAB                                                                                                    |                                                                                                    | eadme                                                                                                    |                                                                                                    | 2005-08-10 11:30                                                                                                    | HTML Docum                                                                                                    | nent                                                                                                    | 41 KB         |                    |                                                                                                    |
| mensam                                                                                                    | i i i re                                                                                                    | eadme                                                                                                    |                                                                                                    | 2005-08-03 11:02                                                                                                    | Text Documer                                                                                                    | nt                                                                                                    | 1 KB          |                    | ſ                                                                                                    |
| Administration                                                                                                    | E re                                                                                                    | eg-foot                                                                                                    |                                                                                                    | 2005-01-26 11:58                                                                                                    | JPEG Image                                                                                                    |                                                                                                    | 4 KB          |                    |                                                                                                    |
| pesign<br>pestallation                                                                                                    | ne 🔁                                                                                                    | eg-head                                                                                                    |                                                                                                    | 2002-11-15 14:31                                                                                                    | JPEG Image                                                                                                    |                                                                                                    | 9 KB          |                    |                                                                                                    |
| Andersson                                                                                                    | 📄 🗋 re                                                                                                    | egister                                                                                                    |                                                                                                    | 2005-07-19 11:52                                                                                                    | HTML Docum                                                                                                    | nent                                                                                                    | 6 KB          |                    |                                                                                                    |
| Byte Classic-OT                                                                                                    | 5                                                                                                    | etup                                                                                                    |                                                                                                    | 2005-07-25 12:49                                                                                                    | Bitmap Image                                                                                                    |                                                                                                    | 306 KB        |                    |                                                                                                    |
| Hårdvara                                                                                                    | ( 🛃 s                                                                                                    | etup                                                                                                    |                                                                                                    | 1999-01-12 13:42                                                                                                    | Application                                                                                                    |                                                                                                    | 72 KB         |                    |                                                                                                    |
| Pervasive                                                                                                    | 5                                                                                                    | ETUP                                                                                                    |                                                                                                    | 2005-08-10 12:00                                                                                                    | Configuration                                                                                                    | Sett                                                                                                    | 1 KB          |                    |                                                                                                    |
| Nycklar                                                                                                    | S                                                                                                    | etup.ins                                                                                                    |                                                                                                    | 2005-08-10 12:00                                                                                                    | INS File                                                                                                    |                                                                                                    | 232 KB        |                    |                                                                                                    |
| Program                                                                                                    |                                                                                                    | etup.iss                                                                                                    |                                                                                                    | 2002-03-25 19:22                                                                                                    | ISS File                                                                                                    |                                                                                                    | 1 KB          |                    |                                                                                                    |
| 퉬 Pvsw 8.6 Wc                                                                                                    | Si                                                                                                    | etup.lid                                                                                                    |                                                                                                    | 2005-08-10 12:00                                                                                                    | LID File                                                                                                    |                                                                                                    | 1 KB          |                    |                                                                                                    |
| 🌗 Pvsw 8.7 Ser                                                                                                    | SI SI                                                                                                    | nei<br>Iaan                                                                                                    |                                                                                                    | 2005-08-02 11:25                                                                                                    | Application                                                                                                    |                                                                                                    | 281 KB        |                    | L                                                                                                    |
| Pvsw 8.7 Wc 🔻                                                                                                    |                                                                                                    |                                                                                                    |                                                                                                    |                                                                                                    |                                                                                                    |                                                                                                    |               |                    |                                                                                                    |
|                                                                                                    |                                                                                                    |                                                                                                    |                                                                                                    |                                                                                                    |                                                                                                    |                                                                                                    |               |                    | (+   4                                                                                                    |
| ycle Bin                                                                                                    | 🔓 « Inst                                                                                                    | allation <b>&gt;</b> P                                                                                                    | <sup>1</sup> ervasive ▶ Pro                                                                                                    | gram ► Pvsw 8.7 Serv                                                                                                    | er ▶ → ↓                                                                                                    | ∳ Search                                                                                                    |               | <b>-</b>           | + 4                                                                                                    |
| ycle Bin<br>C Organize                                                                                                    | 🖌 « Inst                                                                                                    | tallation <b>&gt;</b> P<br>Views <b>~</b>                                                                                                    | <sup>t</sup> ervasive ▶ Pro                                                                                                    | gram ► Pvsw 8.7 Serv                                                                                                    | er ▶ 🗸 🗸                                                                                                    | • Search                                                                                                    |               | <u>م</u><br>م      | + 4                                                                                                    |
| ycle Bin<br>Companie<br>Pavorite Links                                                                                                    | ⊨ « Inst<br>• III \<br>s                                                                                                    | tallation → P<br>Views ▼<br>Name                                                                                                    | Pervasive > Pro                                                                                                    | gram → Pvsw 8.7 Serv                                                                                                    | er ▶ → ∮                                                                                                    | •     Search       Size     100                                                                                                    |               | کی ا ا<br>م<br>•   | +<br>1 12 1 2<br>3 7 16 5                                                                                                    |
| ycle Bin<br>Que Bin<br>Qu | s sts                                                                                                    | tallation → P<br>Views ▼<br>Name<br>Lay<br>ma                                                                                                    | Yervasive → Pro<br>Open<br><mark>Open</mark><br>Run as admini                                                                                                    | gram → Pvsw 8.7 Serv                                                                                                    | er ▶                                                                                                    |                                                                                                    |               | کی تا ت<br>م<br>() | + 1<br>11 12 12 12<br>3<br>7 6 5<br>4                                                                                                    |
| ckle Bin<br>Creation<br>Creation<br>Creati                                               | s (Inst                                                                                                    | tallation > P<br>Views -<br>Name<br>Day<br>os.                                                                                                    | Pervasive  Pro Open Open Run as adminis Always Availab                                                                                                    | gram   Pvsw 8.7 Serv  Date modified  strator  be Offline                                                                                                    | er ▶                                                                                                    | y Search<br>Size<br>1 KB<br>4 KB<br>1 KB                                                                                                    |               | <b>کو ا ا</b> ا    | (+                                                                                                    |
| kele Bin<br>ersson<br>Favorite Links<br>Documen<br>Pictures<br>Music<br>Music                                                                                                    | s s                                                                                                    | tallation → P<br>Views →<br>Name<br>os.<br>Per                                                                                                    | Pervasive → Pro<br>Open<br>A<br>Run as adminis<br>Always Availab<br>Restore previo                                                                                                    | gram > Pvsw 8.7 Serv                                                                                                    | er  V                                                                                                    | y Search<br>Size<br>1 KB<br>4 KB<br>1 KB<br>1 KB                                                                                                    |               | <b>کو ا</b> ا      | (+ )<br>11 12 12<br>2<br>3<br>7/6 5<br>4<br>7/6 5                                                                                                    |
| kele Bin<br>ersson<br>Favorite Links<br>Documen<br>Pictures<br>Music<br>Music<br>Music<br>Morianite<br>Pictures                                                                                                    | s s                                                                                                    | iallation > P<br>Views ~<br>Name<br>Day<br>Mane<br>S.<br>S.<br>Per<br>psli<br>Dpsli                                                                                       | Pervasive  Pro Open Open Run as adminis Always Availab Restore previo Send To                                                                                                    | gram > Pvsw 8.7 Serv<br>Date modified<br>strator<br>ile Offline<br>us versions                                                                                                    | er                                                                                                    | <ul> <li><i>Search</i></li> <li>Size</li> <li>1 KB</li> <li>4 KB</li> <li>1 KB</li> <li>1 KB</li> <li>1 KB</li> <li>2 KB</li> </ul>                                                                                                    |               | ع ا ا              |                                                                                                    |
| vcle Bin<br>vcle Bin<br>Comparison<br>Favorite Links<br>Comparison<br>Favorite Links<br>Pocumen<br>Pottures<br>Music<br>More »<br>Folders<br>Certheroll                                                                                                    | S < Inst<br>Inst<br>Inst                                                                                                    | allation > P<br>Views ~<br>Name<br>Day<br>Oc.<br>Per<br>Spii<br>Spii<br>Spii                                                                                              | Pervasive  Pro Open Open Run as admini Always Availab Restore previoi Send To Cut                                                                                                    | gram > Pvsw 8.7 Serv<br>Date modified<br>strator<br>Je Offline<br>us versions<br>>                                                                                                    | er      v     v     v     v     file     HTML Document     DAT File     Text Document     Adobe Acrobat D     Configuration Sett                                                                                                    | <ul> <li>y) Search</li> <li>Size</li> <li>1 KB</li> <li>4 KB</li> <li>1 KB</li> <li>1 KB</li> <li>1 KB</li> <li>2 KB</li> <li>60 KB</li> </ul>                                                                                                    |               | <b>م</b><br>م<br>• | + •                                                                                                    |
| vele Bin<br>vele Bin<br>ersson<br>Favorite Links<br>Pocumen<br>Potures<br>Potures<br>Potures<br>Potures<br>Potures<br>Potures<br>Potures<br>Cethnoll<br>ExchangeOAB                                                                                                    | S Inst<br>S Inst<br>S Inst | Italiation > P<br>Views ~<br>Name<br>Day<br>Grad<br>Per<br>Doli<br>Doli<br>Doli<br>Doli<br>Doli<br>Doli<br>Doli<br>Doli                                                   | Pervasive → Pro<br>Open<br>Run as admini:<br>Always Availab<br>Restore previor<br>Send To<br>Cut<br>Conv                                                                                                    | gram  Pvsw 8.7 Serv Dote modified strator ile Offline us versions                                                                                                    | er                                                                                                    | y Search<br>Size<br>1 KB<br>4 KB<br>1 KB<br>1 KB<br>2 KB<br>60 KB<br>1 KB<br>1 KB<br>2 KB<br>60 KB<br>1 KB<br>2 KB<br>60 KB<br>1 KB<br>2 KB<br>60 KB<br>1 KB<br>60 KB<br>1 KB<br>60 KB<br>60 KB<br>70 KB<br>70 |               | 0<br>0             | +<br>0<br>1<br>1<br>1<br>2<br>2<br>3<br>7/6<br>5<br>4<br>1<br>1<br>2<br>2<br>3<br>7/6<br>5<br>4<br>1<br>1<br>2<br>1<br>2<br>1<br>1<br>2<br>1<br>2<br>1<br>2<br>1<br>2<br>1<br>2<br>1<br>2<br>1<br>2<br>1<br>2<br>1<br>2<br>1<br>2<br>1<br>1<br>1<br>1<br>1<br>1<br>1<br>1<br>1<br>1<br>1<br>1<br>1 |
| ycle Bin<br>ersson<br>rickM<br>Pavorite Links<br>Favorite Links<br>Pocumen<br>Pictures<br>Pictures<br>Pictures<br>Pictures<br>Folders<br>Folders<br>CertEnroll<br>EcchnageOAB<br>Gemensam                                                                                                    | « Inst     v     iii v     s     s     v     v                                                                                                    | tallation > P<br>Views ><br>Name<br>Data<br>0 5.4<br>Per<br>psli<br>2 psq<br>2 ptk<br>2 ptk<br>2 ptk<br>2 ptk<br>2 ptk<br>2 ptk<br>2 ptk<br>2 ptk                         | Provisive > Pro<br>Open<br>Run as admini<br>Always Availat<br>Restore previo<br>Send To<br>Cut<br>Copy                                                                                                    | gram  Pusw 8.7 Serv Date modified strator le Offline us versions                                                                                                    | er                                                                                                    | y Search Size 1 KB 4 KB 1 KB 1 KB 1 KB 1 KB 2 KB 0 KB 1 KB 1 KB <p< td=""><td></td><td></td><td>+<br/>7/6 5</td></p<>                                                                                                    |               |                    | +<br>7/6 5                                                                                                    |
| Administration<br>Administration<br>Administration                                                                                                    | S Inst<br>S Inst<br>S Inst                                                                                                    | tallation > P<br>Views ><br>Name<br>Data<br>Os.4<br>Per<br>psli<br>psq<br>ptk<br>pvii<br>rea<br>rea<br>Freg                                                               | ervasive  Pro Open Open Run as admini Run as admini Always Availat Restore previo Send To Cut Copy Create Shortcu Pelete                                                                                                    | gram > Pvsw 8.7 Serv<br>Pote modified<br>strator<br>ble Offline<br>us versions<br>><br>t                                                                                                    | er                                                                                                    | <ul> <li>Search</li> <li>Size</li> <li>1 KB</li> <li>4 KB</li> <li>1 KB</li> <li>2 KB</li> <li>6 KB</li> <li>1 KB</li> <li>4 KB</li> <li>1 KB</li> <li>4 KB</li> <li>4 KB</li> <li>4 KB</li> </ul>                                                                                                    |               | ۹<br>۹<br>۱        |                                                                                                    |
| cle Bir<br>cresson<br>cresson<br>cre |                                                                                                    | tallation > P<br>Views ><br>Name<br>Day &<br>Sci<br>psli<br>psli<br>ppli<br>psli<br>pvi<br>rea<br>rea<br>rea<br>rea<br>rea                                                | Pervasive > Pro<br>Open<br>Copen<br>Run as admini<br>Always Availat<br>Restore previo<br>Send To<br>Cut<br>Copy<br>Create Shortcu<br>Delete<br>Rename                                                                                                    | gram > Pvsw 8.7 Serv                                                                                                    | er                                                                                                    | <ul> <li>y Search</li> <li>Size</li> <li>5 KR</li> <li>5 KR</li></ul>                                                                                                    |               |                    | + •                                                                                                    |
| cle Bin<br>cle Bin<br>cle |                                                                                                    | Italiation > P<br>Views ~<br>Name<br>Orac<br>Per<br>Per<br>Per<br>Per<br>Per<br>Per<br>Per<br>Per<br>Per<br>Per                                                           | Pervasive > Pro<br>Open<br>Run as admini<br>Always Availat<br>Restore previo<br>Send To<br>Cut<br>Copy<br>Create Shoncu<br>Delete<br>Rename<br>Errogetice                                                                                                    | gram > Pvsw 8.7 Serv                                                                                                    | Type<br>BIN File<br>HTML Document<br>DAT File<br>Text Document<br>Text Document<br>Adbbé Acrobat D<br>Configuration Sett<br>Text Document<br>HTML Document<br>JPEG Image<br>JPEG Image<br>HTML Document<br>Bitmap Image                                                                  | * Search Size 1 KB 4 KB 1 KB 1 KB 1 KB 1 KB 1 KB 2 KB 6 0 KB 1 KB 4 KB 9 KB 6 KB 306 KB 306 KB                                                                                                    |               |                    | + 1                                                                                                    |
| xcle Bin<br>xcle Bin<br>xcle Bin<br>Favorite Links<br>Favorite Links<br>Pictures<br>Pictures<br>Pictures<br>Pictures<br>Pictures<br>Music<br>More >><br>Folders<br>Centroll<br>ExchangeOAB<br>Gemensam<br>Anderson<br>Batefurorit<br>Anderson<br>Batefurorite                                                                                                    | S Inst<br>s<br>s<br>nts                                                                                                    | Allation > P<br>Views ><br>Name<br>Day @<br>Oc.4<br>Per<br>ppi<br>ppi<br>ppi<br>ppi<br>ppi<br>ppi<br>ppi<br>ppi<br>ppi<br>pp                                              | Provisive Pro<br>Open<br>Run as admini<br>Always Availat<br>Restore previo<br>Send To<br>Cut<br>Copy<br>Create Shortcu<br>Delete<br>Rename<br>Properties                                                                                                    | gram > Pvsw 8.7 Serv<br>Date modified<br>strator<br>ile Offline<br>us versions<br>}<br>t                                                                                                    | er                                                                                                    | Size Size 1 KB 4 K8 1 K8 1 K8 1 K8 2 K8 60 K8 1 K8 1 K8 4 K8 4 K8 9 K8 6 K8 306 K8 7 2 K8                                                                                                    |               |                    | +                                                                                                    |
| vele Bin<br>vele Bin<br>vele Bin<br>Favorite Links<br>Porganize<br>Favorite Links<br>Potures<br>Potures<br>Po     | Inst     Inst                                                                                                    | Allation > P<br>Views ><br>Name<br>Per<br>psli<br>ptk<br>pri<br>pri<br>rea<br>rea<br>rea<br>rea<br>rea<br>rea<br>Setup<br>Strup                                           | Copen<br>Copen<br>Run as admini<br>Always Availat<br>Restore previo<br>Send To<br>Cut<br>Copy<br>Create Shortcu<br>Delete<br>Rename<br>Properties                                                                                                    | gram > Pvsw 8.7 Serv<br>Date modified<br>strator<br>ile Offline<br>us versions<br>it<br>2005-08-10 12:00                                                                                                    | er                                                                                                    | Search<br>Size<br>1 KB<br>4 KB<br>1 KB<br>1 KB<br>1 KB<br>60 KB<br>1 KB<br>4 KB<br>9 KB<br>6 KB<br>6 KB<br>6 KB<br>6 KB<br>6 KB<br>1 KB<br>1 KB<br>1 KB<br>1 KB<br>1 KB<br>1 KB<br>1 KB<br>1                                                                                                    |               |                    | +                                                                                                    |
| vcle Bin<br>cesson<br>Favorite Links<br>Pocumen<br>Potures<br>Potures<br>Potures<br>Potures<br>Potures<br>Potures<br>Administratio<br>Administratio<br>Byte Classic<br>Prevsive<br>Prevsive<br>Prevs                                                 | • Inst<br>• III 1<br>s<br>sits<br>• •<br>• •<br>• •<br>• •<br>• •<br>• •<br>• •<br>• •<br>• •                                                                                                    | Allation > P<br>Views ><br>Name<br>Day @<br>Per<br>psli<br>psq<br>ptk<br>priz<br>psq<br>ptk<br>priz<br>rea<br>rea<br>rea<br>rea<br>rea<br>setup.ins<br>SETUP<br>setup.ins | Pervasive > Pro<br>Open<br>Run as admini<br>Always Availat<br>Restore previo<br>Send To<br>Cut<br>Copy<br>Create Shortcu<br>Delete<br>Rename<br>Properties                                                                                                    | gram > Pvsw 8.7 Serv<br>Date modified<br>strator<br>Je Offline<br>us versions<br>+<br>t<br>2005-08-10 12:00<br>2005-08-10 12:00<br>2002-03-25 19:22                                                                                                    | er                                                                                                    | * Search Size 1 KB 4 KB 1 KB 1 KB 2 KB 0 KB 1 KB 3 KB 3 CK 2 KB 3 CK 3 CK <p< td=""><td></td><td></td><td>+</td></p<>                                                                                                    |               |                    | +                                                                                                    |
| vcle Bin<br>cesson<br>cesson<br>cesson<br>Favorite Links<br>Favorite Links<br>Pocumen<br>Potures<br>Potures<br>Potures<br>Potures<br>CertEnroll<br>ExchangeOAB<br>Gemensam<br>Administratio<br>Byte Classic<br>Hárdvara<br>Program<br>Program                                                                                                    | <ul> <li> <ul> <li> <ul> <li></li></ul></li></ul></li></ul>                                                                                                    | iallation > P<br>Views ><br>Name<br>Mane<br>Mane<br>Mane<br>Mane<br>Mane<br>Mane<br>Mane<br>Man                                                                           | Provide Provide Provide Provide Provide Provide Provide Provide Provide Provide Provide Provide Provide Provide Properties                                                                                                    | gram ▶ Pvsw 8.7 Serv<br>Date modified<br>strator<br>le Offline<br>us versions<br>↓<br>t<br>t<br>2005-08-10 12:00<br>2005-08-10 12:00<br>2005-08-10 12:00                                                                                                    | er                                                                                                    | <ul> <li>2 Search</li> <li>Size</li> <li>1 KB</li> <li>4 KB</li> <li>1 KB</li> <li>1 KB</li> <li>1 KB</li> <li>1 KB</li> <li>1 KB</li> <li>1 KB</li> <li>1 KB</li> <li>1 KB</li> <li>306 KB</li> <li>7 2 KB</li> <li>306 KB</li> <li>1 KB</li> <li>2 232 KB</li> <li>1 KB</li> <li>1 KB</li> </ul>                                                                                                    |               |                    | + •                                                                                                    |
| ycle Bin<br>Jesson<br>Favorite Links<br>Favorite Links<br>Favorite Links<br>Favorite Links<br>Pocumen<br>Pictures<br>Pictures<br>Pictures<br>Pictures<br>Music<br>More »<br>Folders<br>CertEnroll<br>ExchangeOAB<br>Gemensam<br>Administration<br>Administration<br>Administration<br>Program<br>Program                |                                                                                                    | Allation > P                                                                                                    | ervasive  Pro Open Copen Run as admini Run as admini Always Availat Restore previo Send To Cut Copy Create Shortcu Delete Properties S                                                                                                    | gram  Pusw 8.7 Serv Date modified strator le Offline us versions  t t t 2005-08-10 12:00 2005-08-10 12:00 2005-08-10 2005-08-10 2005-0 | er                                                                                                    | <ul> <li>Search</li> <li>Size</li> <li>1 KB</li> <li>4 KB</li> <li>1 KB</li> <li>1 KB</li> <li>1 KB</li> <li>1 KB</li> <li>1 KB</li> <li>1 KB</li> <li>1 KB</li> <li>1 KB</li> <li>1 KB</li> <li>1 KB</li> <li>4 KB</li> <li>4 KB</li> <li>9 KB</li> <li>9 KB</li> <li>9 KB</li> <li>2 KB</li> <li>1 KB</li> <li>2 KB</li> <li>2 KB</li>     &lt;</ul>                                                                                                    |               |                    | + •                                                                                                    |
| Article Bin<br>Article Bin<br>Artic                                                                                                    | <ul> <li>K Institution</li> <li>K Institution</li> <li>K Instit</li></ul>                                                                                                    | Italiation > P<br>Views ~<br>Name<br>Day<br>Os.4<br>Per<br>Per<br>Per<br>Per<br>Per<br>Per<br>Per<br>Per<br>Per<br>Per                                                    | Pervasive > Pro<br>Open<br>Alu as admini<br>Aluays Availat<br>Restore previous<br>Send To<br>Cut<br>Copy<br>Create Shortcu<br>Delete<br>Rename<br>Properties                                                                                                    | gram > Pvsw 8.7 Serv<br>Dete modified<br>strator<br>ble Offline<br>us versions<br>+<br>t<br>t<br>t<br>2005-08-10 12:00<br>2005-08-10 12:00<br>2005-08-10 12:00<br>2005-08-10 12:00<br>2005-08-10 12:00<br>2005-08-10 12:00<br>2005-08-10 12:00<br>2005-08-02 11:25<br>1999-11-11 00:00                                                                                                    | Type<br>BIN File<br>HTML Document<br>DAT File<br>Text Document<br>Text Document<br>Text Document<br>Text Document<br>HTML Document<br>HTML Document<br>JPEG Image<br>JPEG Image<br>JPEG Image<br>Application<br>Configuration Sett<br>INS File<br>LID File<br>Application<br>Application | * Search Size 1 KB 4 KB 1 KB 1 KB 1 KB 1 KB 2 KB 6 KB 3 OK 8 OK 72 KB 1 KB 2 KB 1 KB 2 KB 1 KB 2 KB 1 KB 2 KB 1 KB 2 KB 1 KB 2 KB 1 KB 2 KB 1 KB 2 KB 1 KB 2 KB 1 KB 2 KB 1 KB 2 KB 1 KB 1 KB 2 KB 1 KB 1 KB <                                                                                                    |               |                    | +                                                                                                    |
| <pre>cle Bin cctom cctom</pre>                                                                                                    | s ints                                                                                                    | Allation > P<br>Views ><br>Name<br>Per<br>psi<br>pra<br>pra<br>pra<br>pra<br>pra<br>pra<br>pra<br>pra<br>pra<br>pra                                                       | Provide Provide Provide Provide Provide Provide Provide Provide Provide Provide Provide Properties Properties | gram > Pvsw 8.7 Serv                                                                                                    | er   Yype  BIN File  HTML Document DAT File Text Document Adobe Acrobat D Configuration Sett Text Document HTML Document JPEG Image HTML Document Bitmap Image Application Configuration Sett INS File ISS File LID File Application Application availability: Not availab               | Search<br>Size<br>1 KB<br>4 KB<br>1 KB<br>1 KB<br>1 KB<br>1 KB<br>6 0 KB<br>1 KB<br>4 KB<br>9 KB<br>6 KB<br>3 00 KB<br>7 2 KB<br>1 KB<br>1 KB<br>1 KB<br>1 KB<br>1 KB<br>1 KB<br>1 KB<br>1                                                                                                    |               |                    | +                                                                                                    |
| xcle Bin<br>xcle Bin<br>xcle Bin<br>Comparison<br>Favorite Links<br>Portures<br>Portures                                                 | <ul> <li>Inst v</li> <li>Inst v</li></ul>                                                                                                    | Allation > P<br>Views ~<br>Name<br>Date crea<br>Per<br>pri<br>pri<br>pri<br>pri<br>pri<br>pri<br>pri<br>pri<br>pri<br>pr                                                  | Pervasive  Pro Open Fun as admini Always Availat Restore previo Send To Cut Copy Create Shoncu Delete Rename Properties s s s s s s s s s s s s s s s s s s                                                                                                     | gram > Pvsw 8.7 Serv                                                                                                    | er   Type BiN File HTML Document DAT File Text Document Text Document Adobe Acrobat D Configuration Sett Text Document HTML Document JPEG Image HTML Document JPEG Image Application Configuration Sett INS File ILD File Application Application availability: Not availablify          | * Search Size <ul> <li>1 KB</li> <li>4 KB</li> <li>1 KB</li> <li>1 KB</li> <li>2 KB</li> <li>60 KB</li> <li>1 KB</li> <li>4 KB</li> <li>4 KB</li> <li>9 KB</li> <li>306 KE</li> <li>72 KB</li> <li>1 KB</li> <li>228 KB</li> <li>1 KB</li> <li>1 KB</li> <li>1 KB</li> <li>1 KB</li> <li>228 KB</li> <li>1 6 KB</li> </ul>                                                                                                    |               |                    | +                                                                                                    |

3. Ifall säkerhetsvarningen nedan kommer upp, kicka på "Run"

| Open File          | e - Security Warning                                                                                                    |
|--------------------|----------------------------------------------------------------------------------------------------|
| The pu<br>run this | ublisher could not be verified. Are you sure you want to s software?                                                                                                    |
|                    | Name:on\Pervasive\Program\Pvsw 8.7 Server\Setup.exe                                                                                                    |
|                    | Publisher: Unknown Publisher                                                                                                    |
|                    | Type: Application                                                                                                    |
|                    | From: \\server1\Gemensam\Installation\Pervasive\Progr                                                                                                    |
|                    | <u>R</u> un Cancel                                                                                                    |
| 8                  | This file does not have a valid digital signature that verifies its<br>publisher. You should only run software from publishers you trust.<br><u>How can I decide what software to run?</u> |

4. Klicka på "Next"

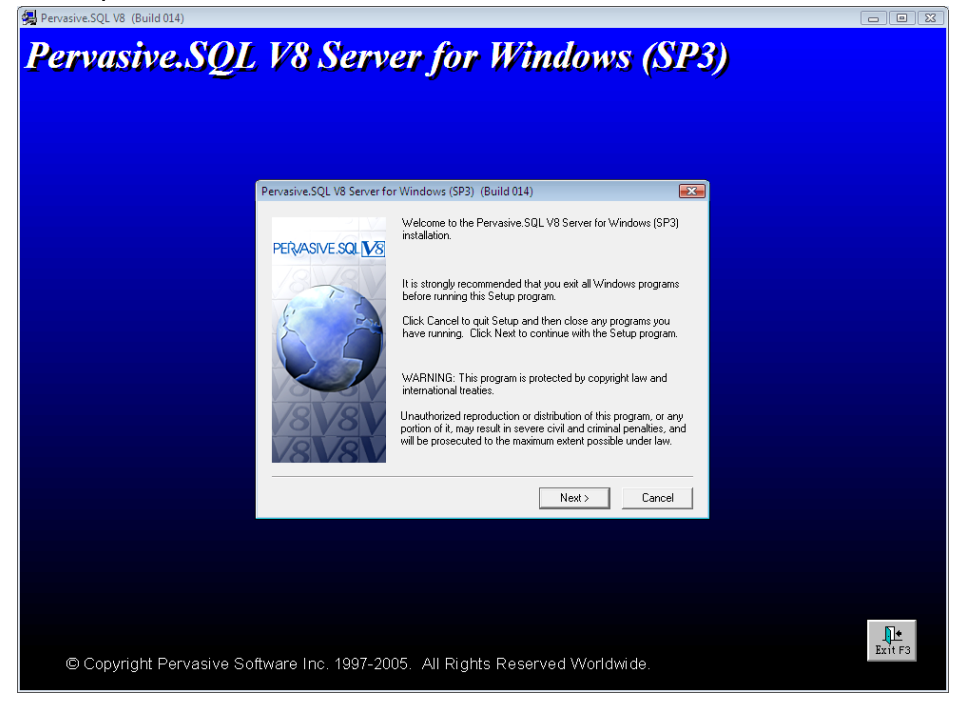

5. Klicka på "Yes"

| 🛃 Pervasive.SQL V8 (Build 014) |                                                                                                    |                                                                                                    |
|--------------------------------|----------------------------------------------------------------------------------------------------|----------------------------------------------------------------------------------------------------|
| Pervasive.SQL                  | V8 Server for Windows (S                                                                                                    | P3)                                                                                                    |
|                                | Pervasive.SQL V8 Server for Windows (SP3) License Agreement                                                                                                    |                                                                                                    |
|                                | Please read the following License Agreement. Press the PAGE DOWN key to a<br>the rest of the agreement.     Pervasive Software Inc. Pervasive SQL License Agreement (Server Edition)<br>IMPORTANT: DO NOT INSTALL THE ENCLOSED SOFTWARE UNTIL YOU HAVE.<br>READ THIS PERVASIVE SQL LICENSE ASREEMENT I' GAPE CHART'' BY<br>INISTALLING THE SOFTWARE DR AUTHORIZING ANY OTHER PERSION TO DO<br>SO, YOU, AND SUCH OTHER PERSION. IF APPLICABLE, ACCEPT THE TERMS AND<br>CONDITIONS OF THIS AGREEMENT. IF YOU DO NOT AGREE TO THE TERMS OF<br>THIS AGREEMENT, RETURN THE ENTIRE PACKAGE WITHIN TEN DAYS OF<br>PURCHASE FOR A REFUND.     1. DEFINITION:<br>1. DEFINITION: "means Pervasive Software Inc., a Delaware corporation, 12365 Riala<br>Tace'' Parvainy: Building B, Austin, Texa IUS SA, 176727.<br>12. 'You' i'' 'Ou'' means the perion of buinses areilly which is licensing the Software<br>Do you accept all the terms of the preceding License Agreement? If you choose No. Setu: | <ul> <li>φ</li> <li>φ</li></ul> |
|                                | will close. To install Pervasive.SQL V8, you must accept this agreement.                                                                                                    |                                                                                                    |
| © Copyright Pervasive Sof      | ware Inc. 1997-2005. All Rights Reserved Worldwide.                                                                                                    | Exit F3                                                                                                    |

6. Fyll i Licensnyckeln ni fått från System Andersson. Saknar ni nyckel, kontakta då System Andersson Support: 036-570 20 65

| 🛃 Pervasive.SQL V8 (Build 014)           |                                                                                                    | - 9 %   |
|------------------------------------------|----------------------------------------------------------------------------------------------------|---------|
| Pervasive.SQL V8 Ser                     | rver for Windows (SP3)                                                                                                    |         |
| Enter License                            |                                                                                                    |         |
| PERASIVE.SQL                             | Enter your license number and click Next. If you are installing a Trial Product, leave the License box blank and click Next. License |         |
|                                          | < Back Next > Cancel                                                                                                    |         |
| © Copyright Pervasive Software Inc. 1997 | 7-2005. All Rights Reserved Worldwide.                                                                                               | Exit F3 |

7. Välj "Typical" och klicka på "Next"

|                                                                                                    | ndows (SP3) Setup Type                           |  |
|----------------------------------------------------------------------------------------------------|--------------------------------------------------|--|
| Cial<br>PERASIVE SQL VS<br>Control Control C | k the type of Setup you prefer, then click Next. |  |
|                                                                                                    | <back next=""> Cancel</back>                     |  |

8. Klicka på "Next"

| <b>Pervasive</b> .SQL      | V8 Server for Windows (SP3)                                                                                                    |                     |
|----------------------------|----------------------------------------------------------------------------------------------------|---------------------|
|                            | Pervasive.SQL V8 Server for Windows (SP3) Installation Directory                                                                                                    |                     |
|                            | Please enter the introllation directory for Pervasive SQL V8. Characteristic SQL V8. Characteristic SQL V8. Charac |                     |
|                            | < Back Next > Cancel                                                                                                    |                     |
|                            |                                                                                                    |                     |
| © Copyright Pervasive Soft | tware Inc. 1997-2005, All Rights Reserved Worldwide.                                                                                                    | ] <b>±</b><br>it F3 |

9. Klicka på "Install"

| 编 Pervasive.SQL V8(Build 014)                                                                                                    |         |
|----------------------------------------------------------------------------------------------------|---------|
| Pervasive.SQL V8 Server for Windows (SP3)                                                                                                    |         |
| Pervasive.SQL V8 Server for Windows (SP3) (Build 014)  PERVASIVE.SQL V8 PERVASIVE.SQL V8 PERVASIVE SQL V8 PERVASIVE PERVASIVE S PERVASIVE PERVES PERVASIVE PERVES PERVASIVE PERV |         |
| © Convright Pervasive Software Inc. 1997-2005. All Right's Reserved Worldwide                                                                                                    | Exit F3 |

10. Om ni kör ett operativsystem som är 64-bitars kan nedanstående meddelande komma upp. Klicka då bara "OK"

| Vasive.SQL V8 (Build 014) |                                                                |  |
|---------------------------|----------------------------------------------------------------|--|
| rvasive.SQ                | JL V8 Server Jor Windows (SP3)                                 |  |
|                           |                                                                |  |
|                           |                                                                |  |
|                           |                                                                |  |
|                           |                                                                |  |
|                           |                                                                |  |
|                           |                                                                |  |
|                           |                                                                |  |
|                           | Creating default batch file C:\Windows\system32\AUTOEXEC.NT in |  |
|                           |                                                                |  |
|                           | ОК                                                             |  |
|                           |                                                                |  |
|                           |                                                                |  |
|                           |                                                                |  |
|                           |                                                                |  |
|                           |                                                                |  |
|                           |                                                                |  |
|                           |                                                                |  |
|                           |                                                                |  |
| © Copuright Dorugoiu      | - Caffwara Ing. 4007-2005 - All Dighta Departured Worldwide    |  |
| Copyright Pervasiv        | e Suttware Inc. 1997-2005. All Rights Reserved worldwide.      |  |

11. Klicka på "Finish"

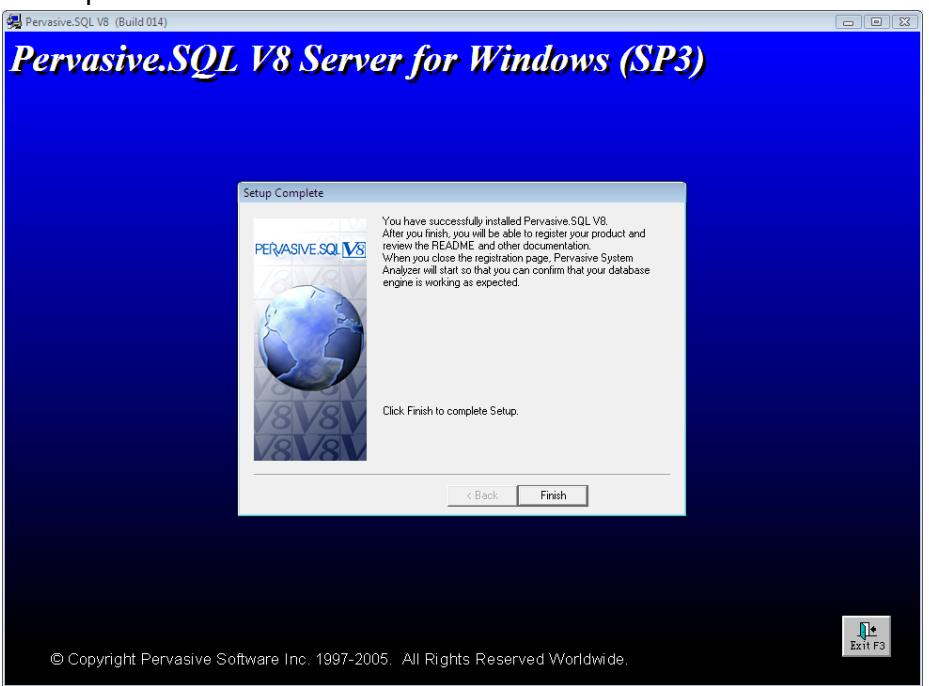

12. När installationen är klar kommer nedanstående ruta hoppa upp. Stäng ner den med krysset.

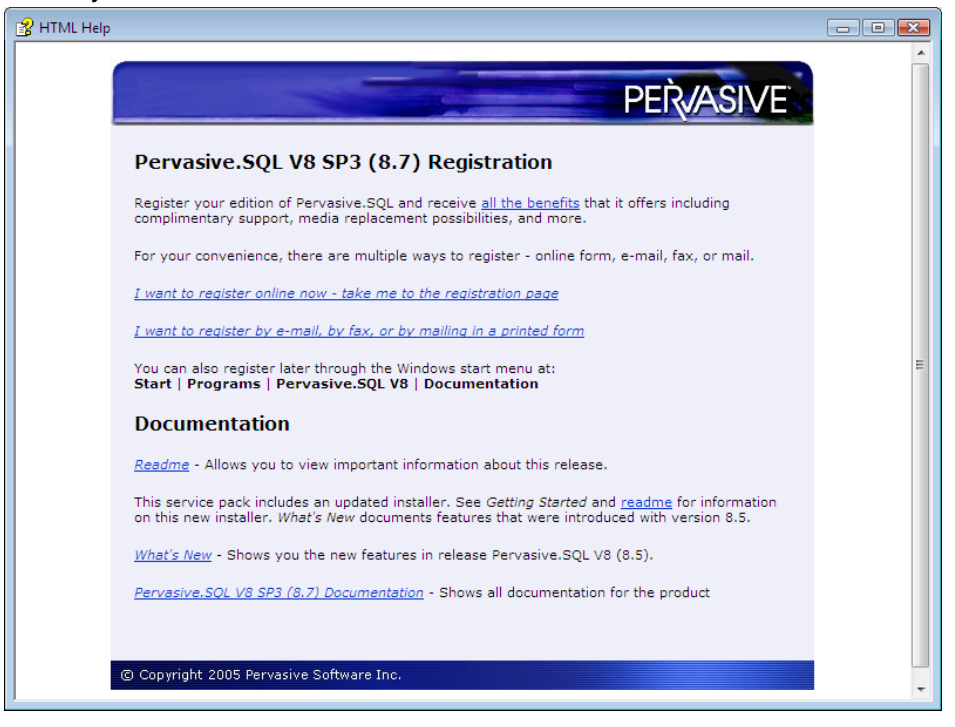

13. Även denna ruta kommer hoppa upp. Stäng den genom att trycka på "Cancel"

| Pervasive System Analyzer (8.70.14.0)                                                                                                    |
|----------------------------------------------------------------------------------------------------|
| Test Transactional Engine<br>The transactional engine is about to be tested to verify it is working properly.                                                                                                    |
| <ul> <li>I do not want to run the transactional tests.</li> <li>I want to run the transactional tests.</li> </ul>                                                                                                    |
| Please select the samples directory on the server where your database engine is installed.  CNPVSWNsamples  Please select the tests you would like to perform on the transactional engine.  Please select the tests you would like to perform on the transactional engine. Please select the t |
| < <u>B</u> ack <u>N</u> ext > Cancel Help                                                                                                    |

- 14. Nu är Pervasive Server installerad
- 15. Pervasive använder portarna 3351 och 1583 så dessa behöver vara öppna i en eventuell brandvägg.

## Skapa ODBC-koppling (server)

1.

## 32-bitars

Gå in på Kontrollpanelen -> Administrationsverktyg -> Datakällor (ODBC)

### 64-bitars

Gå till C:\WINDOWS\Syswow64\odbcad32

2. Välj fliken System-DSN och klicka på "Lägg till..."

| ODBC - Administrera                                                                                                    | datakälla                                          |                         | ×               |  |  |  |
|----------------------------------------------------------------------------------------------------|----------------------------------------------------|-------------------------|-----------------|--|--|--|
| Spåming                                                                                                    | Anslutningspoo                                     | olning                  | Om              |  |  |  |
| Användar-DSN                                                                                                    | System-DSN                                         | Fil-DSN                 | Drivrutiner     |  |  |  |
| Datakällor för <u>s</u> ystem:                                                                                                    |                                                    |                         |                 |  |  |  |
| Namn Drivrutir                                                                                                    | 1                                                  |                         | Lägg till       |  |  |  |
| DefaultDB Pervasi<br>DEMODATA Pervasi                                                                                                    | ve ODBC Engine Interfac<br>ve ODBC Engine Interfac | e                       | <u>T</u> a bort |  |  |  |
|                                                                                                    | -                                                  |                         | Konfigurera     |  |  |  |
|                                                                                                    |                                                    |                         |                 |  |  |  |
|                                                                                                    |                                                    |                         |                 |  |  |  |
|                                                                                                    |                                                    |                         |                 |  |  |  |
|                                                                                                    |                                                    |                         |                 |  |  |  |
| En ODBC-datakälla för system lagrar information om hur du ansluter till den angivna dataprovidem. Datakällor för system är synliga för alla användare på denna dator, inklusive NT-tjänster. |                                                    |                         |                 |  |  |  |
| [                                                                                                    | OK Avb                                             | <b>ryt</b> <u>V</u> erk | cställ Hjälp    |  |  |  |

- Skapa ny datakälla X ∐älj den drivrutin som du vill ange en datakälla till. Namn 1~ Microsoft Paradox-Treiber (\*.db.) 4 Microsoft Text Driver (\*.txt; \*.csv) Microsoft Text-Treiber (\*.txt; \*.csv) ٤ 2 1 1 Microsoft Visual FoxPro Driver Microsoft Visual FoxPro-Treiber Pervasive ODBC Client Interface Pervasive ODBC Engine Interface ٤ 8 SQL Server SQL Server Native Client 10.0 < > Slutför Avbryt
- 3. Välj "pervasive ODBC Engine Interface och klicka på "Slutför"

4. Skriv "Winmps" i "Data Source Name"

Klicka på "Options ..."

| Kryssa i "Use OEM/ANSI | Conversion" | och klicka | "OK" |
|------------------------|-------------|------------|------|
|------------------------|-------------|------------|------|

| Pervasive ODBC Er                                 | ngine DSN Setup                           |                                                                         |                                                        |
|---------------------------------------------------|-------------------------------------------|-------------------------------------------------------------------------|--------------------------------------------------------|
| Data <u>S</u> ource Name:<br><u>D</u> escription: | Winmps<br>Pervasive ODBC Engine Interface | OK<br>Cancel                                                            |                                                        |
| - Database                                        | Options                                   | <u>⊺</u> est<br><u>H</u> elp                                            |                                                        |
| Database <u>N</u> ame:                            | ▼<br><u>C</u> reate                       | Options<br>DSN <u>O</u> pen M<br>© <u>N</u> ormal<br>© <u>R</u> ead Onl | ode<br>C <u>A</u> ccelerated<br>y C E <u>x</u> clusive |
| Klicka på "Create.                                | "»                                        | Use OEM/A                                                               | INSI <u>Conversion</u><br>Cancel <u>H</u> elp          |

 Skriv in "winmps" i "Database Name"
 Klicka på "Browse …" och sök upp din databas. Sökvägen måste vara en UNCsökväg, ex. \\server\andersson\data\

## Klicka "OK"

| Create Database                                                                             | ×            |  |
|---------------------------------------------------------------------------------------------|--------------|--|
| Database <u>N</u> ame: Winmps                                                               | ОК           |  |
| ✓ Integrity Enforced ■ Bound (DDFs created)                                                 | Cancel       |  |
| Btrieve security policy: Classic (OS authentication and authorization)                      | <u>H</u> elp |  |
| Dictionary Location                                                                         |              |  |
| \\server\andersson\data\ Browse                                                             |              |  |
| Data File Locations          \\server\andersson\data\       Add         Delete       Delete |              |  |
| <                                                                                           |              |  |

6. Klicka på "Test" för att testa så att kopplingen fungerar. Klicka dig sedan ur alla rutor med "OK"

| Pervasive ODBC Engine DSN Setup |                                 |   |              | ×                      |
|---------------------------------|---------------------------------|---|--------------|------------------------|
| Data <u>S</u> ource Name:       | Winmps                          |   | OK           |                        |
| Description:                    | Pervasive ODBC Engine Interface | 0 | Cancel       |                        |
|                                 | <u>O</u> ptions                 |   | <u>T</u> est |                        |
|                                 |                                 |   | <u>H</u> elp |                        |
| Database                        |                                 |   |              |                        |
| Database <u>N</u> ame:          | WINMPS 🔽                        |   | Test Co      | nnection 🛛 🔀           |
|                                 | <u>C</u> reate                  |   | <b>(</b>     | Connection successful! |
|                                 |                                 |   |              | ОК                     |

## Visma-koppling

Om ni har koppling till Visma och också har flyttat på detta program måste de nya sökvägarna till Visma-bolaget och gemensamma filer skrivas in i System Andersson.

l databasen finns en fil, **QMpsCom.ini**, öppna denna genom att dubbelklicka på den.

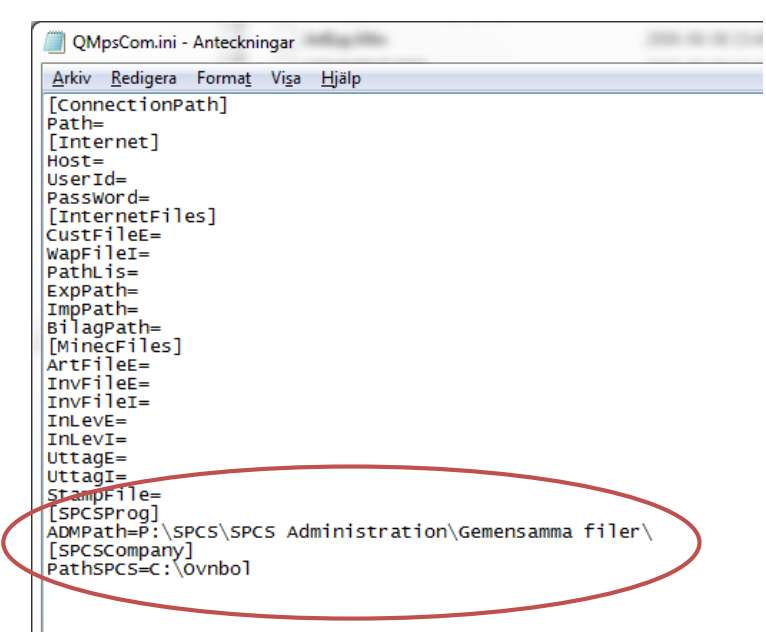

ADMPath = sökvägen till gemensamma filer, måste avslutas med ett \ för att det ska fungera.

PathSPCS = sökvägen till bolaget

## Klienterna

Eftersom databasen har flyttats måste vi styra om, både programmet och odbckopplingen på klienterna.

## Peka om till databasen

1. Gå in på lokal disk C:\Program\Winmps och dubbelklicka på filen QmpsLoc.ini. Har du ett engelskt operativsystem går du in på C:\Program Files\Winmps och

| 😂 Winmps                                                                                  |                                   |                                    |  |  |
|-------------------------------------------------------------------------------------------|-----------------------------------|------------------------------------|--|--|
| <u>A</u> rkiv <u>R</u> edigera Vi <u>s</u> a <u>Favoriter V</u> erktyg                    | ; <u>H</u> jälp                   | A.                                 |  |  |
| 🚱 Bakåt 🝷 📀 🕤 🏂 🔎 Sök [                                                                   | 🏷 Mappar                          |                                    |  |  |
| Adress 🛅 C:\Program\Winmps                                                                |                                   | 💌 🄁 Gå till                        |  |  |
| Mappar ×                                                                                  | Namn 🔺                            | Storlek T 🔼                        |  |  |
| 🗀 NetMeeting 📃 🔼                                                                          | 😬 PiaTP.rpt                       | 28 kB Ci                           |  |  |
| 🔂 Onlinetiänster                                                                          | 😬 PlockLista.rpt                  | 26 kB Ci                           |  |  |
|                                                                                           | 📼 PlockLista.tt×                  | 1 kB T                             |  |  |
| 🗉 🧰 Seagate Software                                                                      | SQmps01.dll                       | 279 kB Pr                          |  |  |
| 🗉 🧰 Windows Media Player 🔚                                                                | 💽 QMpsLoc.Ini                     | 1 kB Ko                            |  |  |
| 👝 Windows Messaging 😑                                                                     | 💽 QTLogg.inj                      | 148 kB Ka                          |  |  |
| 🗉 🧰 Windows NT                                                                            | Raderafile Typ: Konfigurationsins | <mark>ställningar 5</mark> 9 kB Pr |  |  |
| 🖃 🧰 Winmps                                                                                | Rapportse Senast ändrad: 2009-    | <mark>04-24 09:22 9</mark> 6 kB Ai |  |  |
| 🛅 Bilder                                                                                  | Reservati Storiek: 379 byte       | 27 kB Ci                           |  |  |
| 🕀 🧰 Data                                                                                  | 💾 SBGraf.rpt                      | 225 kB Ci                          |  |  |
| 🛅 Logotype                                                                                | 😬 Scanbild.rpt                    | 37 kB Ci                           |  |  |
| E C xerox                                                                                 | 🔛 SenasteArtTrans.rpt             | 26 kB Ci                           |  |  |
| 🗉 🚞 PVSW                                                                                  | SPCSDLL.dll                       | 1 494 kB Pr                        |  |  |
| 🗉 🫅 WINDOWS                                                                               | 🛄 Stycklista.rpt                  | 52 kB Ci                           |  |  |
| 🗉 🥝 DVD-enhet (D:) 🚃                                                                      | 🔮 Svenska.ini                     | 4 kB K.                            |  |  |
|                                                                                           | 🔌 Terminal.ini                    | 2 kB _ Kr 🎽                        |  |  |
|                                                                                           |                                   |                                    |  |  |
| Typ: Konfigurationsinställningar Senast ändrad: 2009-04-; 379 byte 🛛 🛃 Den här datorn 💦 📑 |                                   |                                    |  |  |

har du ett 64-bitars operativsystem går du in på C:\Program (x86)\Winmps

 Ändra sökvägen så den pekar på Er databas. Det är viktigt att man avslutar sökvägen med ett \-tecken

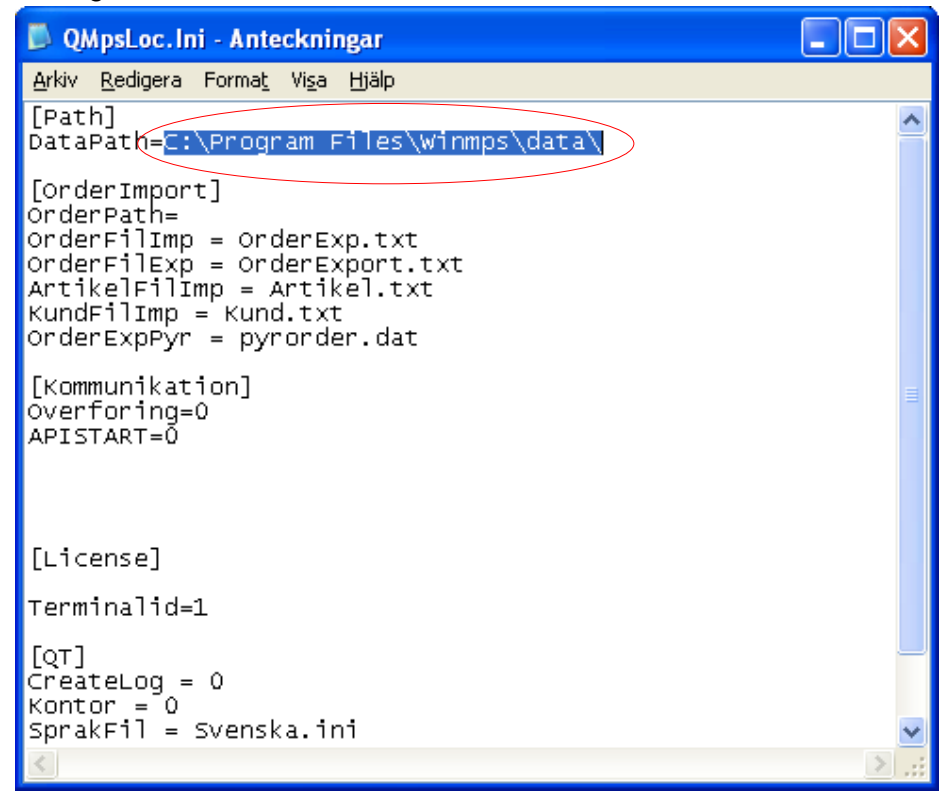

## Ändra ODBC-kopplingen på klienterna

1.

#### 32-bitars

Gå in på Kontrollpanelen -> Administrationsverktyg -> Datakällor (ODBC)

#### 64-bitars

Gå till C:\WINDOWS\Syswow64\odbcad32

#### 2. Välj fliken System-DSN

| ODBC - Administre                                                                                                    | ra datakälla                                             |                 | ×               |
|----------------------------------------------------------------------------------------------------|----------------------------------------------------------|-----------------|-----------------|
| Spåming                                                                                                    | Spåming Anslutningspoolning                              |                 | Om              |
| Användar-DSN                                                                                                    | Användar-DSN System-DSN Fil-DSN                          |                 | Drivrutiner     |
| Datakällor för <u>s</u> ystem:                                                                                                    |                                                          |                 |                 |
| Namn Drivn                                                                                                    | utin                                                     |                 | Lägg till       |
| DefaultDB Perv<br>DEMODATA Perv                                                                                                    | asive ODBC Engine Interfac<br>asive ODBC Engine Interfac | e<br>e          | <u>T</u> a bort |
|                                                                                                    |                                                          |                 | Konfigurera     |
|                                                                                                    |                                                          |                 |                 |
|                                                                                                    |                                                          |                 |                 |
|                                                                                                    |                                                          |                 |                 |
|                                                                                                    |                                                          |                 |                 |
| En ODBC-datakälla för system lagrar information om hur du ansluter till den angivna dataprovidem. Datakällor för system är synliga för alla användare på denna dator, inklusive NT-tjänster. |                                                          |                 |                 |
|                                                                                                    | OK Avb                                                   | ryt <u>V</u> er | kställ Hjälp    |

Markera datakällan "Winmps" (genom att klicka på den) och välj "Konfigurera..."

3. Klicka på "Options"

Dubbelkolla så att "Use OEM/ANSI Conversion" är ikryssad och klicka "OK"

| Pervasive ODBC Client                                         | DSN Setup                                 |                              | ×                       |
|---------------------------------------------------------------|-------------------------------------------|------------------------------|-------------------------|
| Client<br>Data <u>S</u> ource Name:  <br><u>D</u> escription: | winmps<br>Pervasive ODBC Client Interface | OK<br>Cancel<br><u>I</u> est |                         |
| Server                                                        |                                           | <u>H</u> elp                 |                         |
| Address:                                                      | Server1                                   | <u>O</u> ptions              |                         |
| Transport <u>H</u> int:                                       | Try TCPIP first, then SPX                 |                              |                         |
| Data Sou <u>r</u> ce Name:                                    |                                           |                              | Options 🔀               |
| <u>C</u> reate                                                | Modify <u>G</u> et DSN List               |                              | DSN <u>Open Mode</u>    |
| Skriv in namne eller IP<br>Klicka "Get DSN List"              | -nummer till den nya servern              | i "Adress:"                  | Use UEM/ANSI Lonversion |
| Välj "Winmps" i listan d                                      | lu får i "Data Source Name"               |                              |                         |

Stäng fönsterna med "OK"

#### 4. Kontrollera ODBC-kopplingen genom System Andersson

Öppna Verkstadssystemet Andersson QwickMPS Gå in på Program -> Stämplingar Kommer aktuella stämplingar upp är ODBC-kopplingen rätt uppsatt.